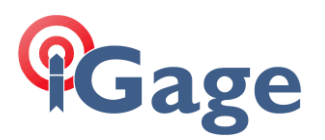

Updating a Magellan Professional, Ashtech, Spectra Precision MobileMapper 100, 120 or ProMark 100, 120, 200, 220 with the WNRO update tool (2019 March)

Date 11 March 2019

By Mark Silver, <u>ms@igage.com</u>, +1-801-412-0011 x16

- Download the update file from the Trimble file source. Put it (as a .CAB file) on an SD card. The SD card should be 4GB or less so that the device can read it. Link: <u>http://trl.trimble.com/docushare/dsweb/Get/Document-907151/PM5\_V2.5.aW215Hm27.CAB</u>
- 2. Make sure device battery is fully (or very nearly fully) charged.
- 3. Turn on the device. Wait for it to fully boot.
- 4. From the 'File Explorer' on the mobile device (NOT ON YOUR PC!) navigate to the card and then click on the .CAB file. The installer will auto-run. (You can find the 'File Explorer' under Start(flag), Programs then drag up.)
- 5. When/if asked to 'overwrite existing' answer yes.
- 6. When asked to 'Choose a location...' pick 'Device', then click 'Install'
- 7. Blue bar moves across screen, then receiver reboots, wait until receiver then 'GNSS Upload' will appear, a new blue bar will slowly move across the screen listing 'File : gnss\_Hm27.bin', next the bar returns to left and then quickly moves to right, finally device returns to main menu.
- 8. You can verify that update was succesfull: Start(flag): GNSS Toolbox: About:

GNSS Toolbox Version: 3.5.3 GNSS Service: Version 2.5.1 GNSS Firmware: Hm27 System Firmware: W215